## DFL-210, DFL-800, DFL-1600 How To Enable OSPF

**Step 1.** Log into the Firewall by opening Internet Explorer and typing the LAN address of the Firewall. In our example we are using 192.168.1.1. Enter Username and Password which you specified during the initial setup of the Firewall.

Step 2. Go to Routing >OSPF and the add "OSPF router process".

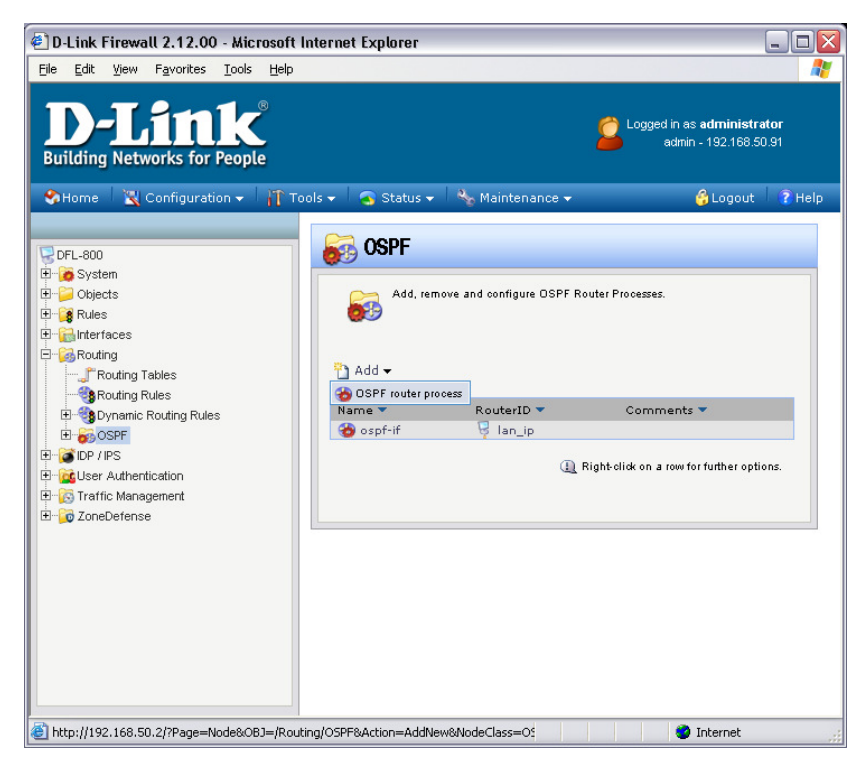

Give the new "OSPF router process" any name, in our example we are using "ospf-if". You can see the settings for each tab below:

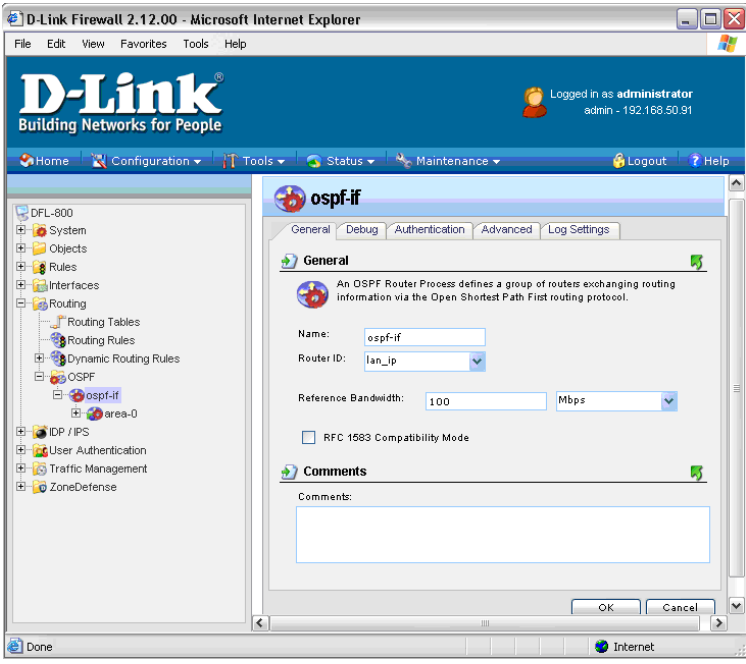

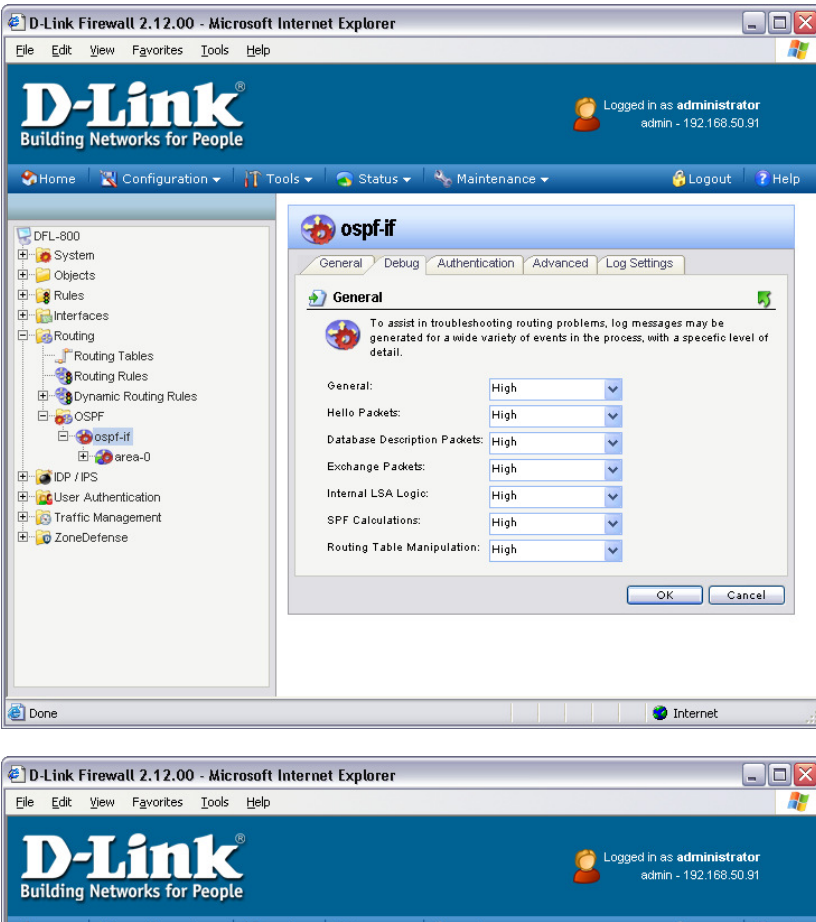

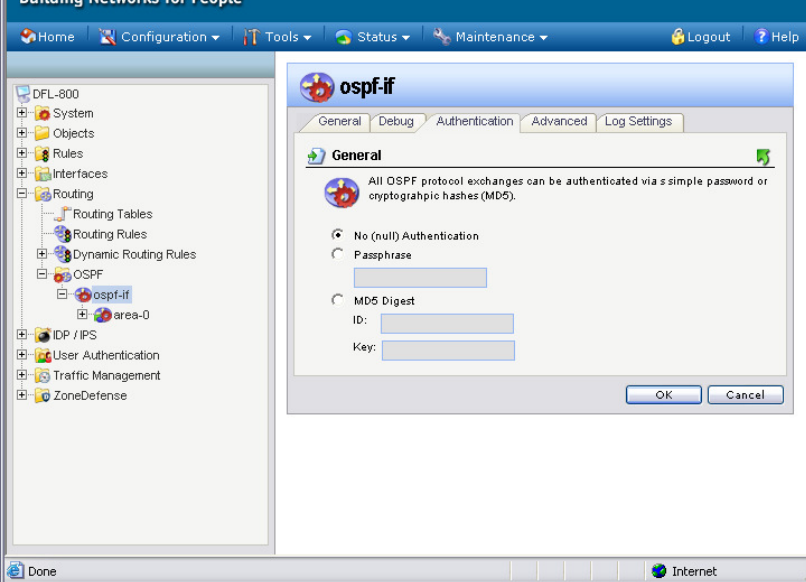

| D-Link Firewall 2.12.00 - Microsoft                                                                                                    | Internet Explorer                                                                                                    |                                                     |
|----------------------------------------------------------------------------------------------------|----------------------------------------------------------------------------------------------------|-----------------------------------------------------|
| le Edit View Favorites Iools Help<br><b>D-LLAINK</b><br>Building Networks for People                                                                                                    |                                                                                                    | Logged in as administrator<br>admin - 192.168.50.91 |
| 🗞 Home 👘 🔣 Configuration 🗸 🕴 🎢 T                                                                                                    | 'ools 🗸 🛛 🥱 Status 🗸 🔌 Maintenance 🗸                                                                                                    | 🔓 Logout 💦 He                                       |
| <ul> <li>gr L-Bu00</li> <li>Gr Xystem</li> <li>Objects</li> <li>Rules</li> <li>Routing Tables</li> <li>Routing Rules</li> <li>Routing Rules</li> <li>Routing Rules</li> <li>Sopratic Routing Rules</li> <li>Sopratic Routing</li></ul>                                                                                                    | General Debug Authentication Advan Time Settings SPF Hold Time: 10 SPF Delay Time: 5 LSA Group Placing: 10 Routes Holdtime: 45 Memory Max RAM usage for process: 4 If not specified, the live database for each total RAM.                                                                                                    | iced Log Settings                                   |
| Done<br>D-Link Firewall 2.12.00 - Microsoft<br>a Edit View Favorites Iools Help                                                                                                    | Internet Explorer                                                                                                    | Internet                                            |
| uilding Networks for People                                                                                                    | "ools 🗸 🛛 🧟 Status 🗸 🔧 Maintenance 🗸                                                                                                    | admin - 192,166,50,91                               |
| DFL-800<br>System<br>Objects<br>Trules<br>Trules<br>Routing Tables<br>Souting Rules<br>Southing Rules<br>South | General Debug Authentication Advance General General G | ced Log Settings                                    |

🔮 Internet

Once done click on "OK"

ど Done

Step 3. Go to Routing > OSPF > OSPF-IF. You should have an option to add an OSPF area.

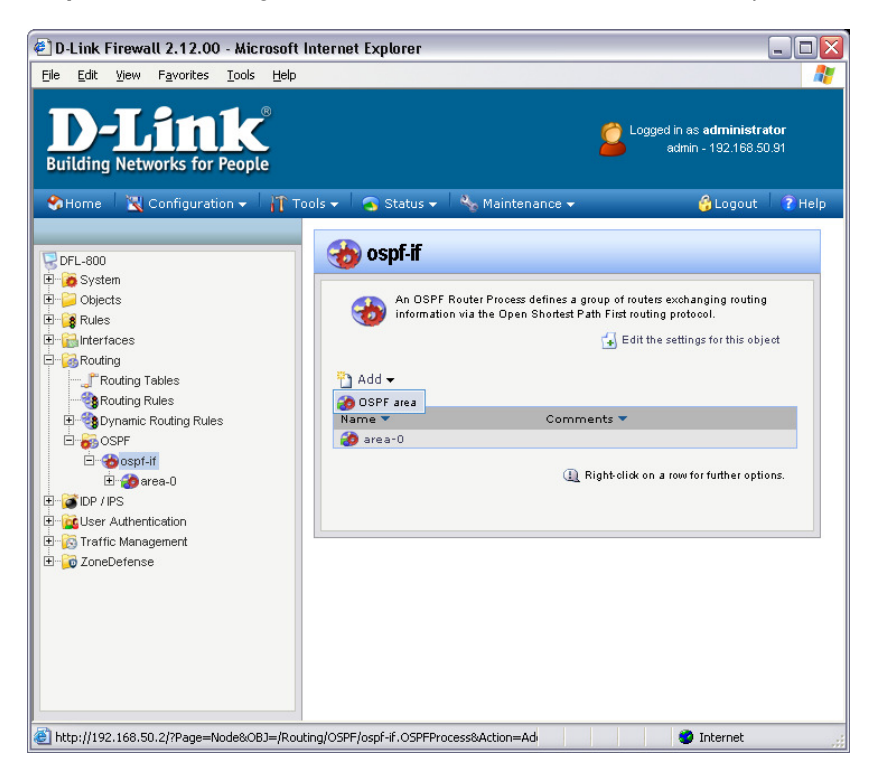

Call the area "area-0" and make sure area ID is 0.0.0.0. To set 0.0.0.0 just type this directly into the field. Then click "OK".

| 🖉 D-Link Firewall 2.12.00 - Microsoft Ir                                                                                                    | iternet Explorer                                                                                                    |                                                     |
|----------------------------------------------------------------------------------------------------|----------------------------------------------------------------------------------------------------|-----------------------------------------------------|
| <u>Eile E</u> dit <u>V</u> iew F <u>a</u> vorites <u>T</u> ools <u>H</u> elp                                                                                                    |                                                                                                    | A                                                   |
| D-Link<br>Building Networks for People                                                                                                    |                                                                                                    | Logged in as administrator<br>admin - 192.168.50.91 |
| SHome 📉 Configuration - 🎢 Too                                                                                                    | ols 🗸 🛛 🧟 Status 🗸 🛛 🗞 Maintenance 👻                                                                                                    | 🔂 Logout 🛛 🦹 Help                                   |
| PFL-800     Point System     Objects     Rules     Rules     Routing Rules     Routing Rules     Routing Rules     Sopranic Routing Rules     Soprint     Soprint     Sop | An OSPF area is a sub-domain with<br>interfaces, neighbors, aggregates ar<br>Name:<br>area ID:<br>0.0.0.0<br>Area is a Sub Area<br>Become a default router for stub area (<br>with Metric:<br><b>Omport Filters</b><br>External:<br>Interarea:<br>(None)<br><b>Omments</b><br>Comments | "Summarize")                                        |
| Done                                                                                                    |                                                                                                    | 🔮 Internet                                          |

**Step 4.** Once the area has been created you should see an option with OSPF Interfaces. Add a new OSPF Interface (LAN).

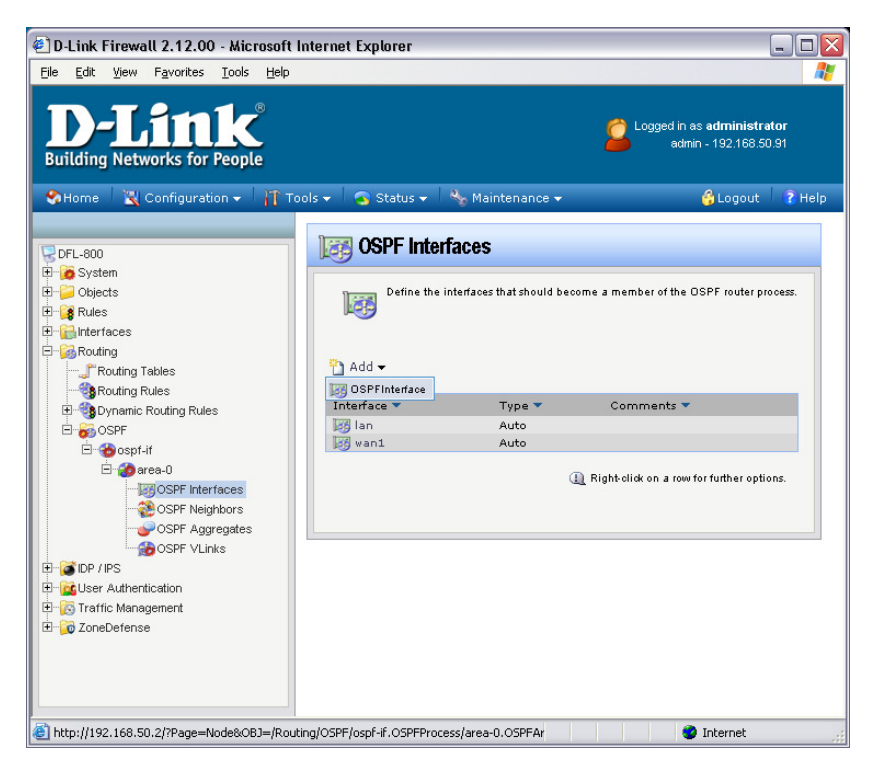

The screenshots below show an example of settings of the interface.

| D-Link Firewall 2.12.00 - Microsoft                                                                                                    | Internet Explorer                     |                                                            |
|----------------------------------------------------------------------------------------------------|---------------------------------------|------------------------------------------------------------|
| <u>File Edit View Favorites Iools H</u> elp                                                                                                    |                                       | an an an an an an an an an an an an an a                   |
| <b>D-Link</b><br>Building Networks for People                                                                                                    |                                       | Logged in as <b>administrator</b><br>admin - 192.168.50.91 |
| 🛠 Home 🛛 📉 Configuration 🗸 🛛 👔 Ti                                                                                                    | ools 👻 🛛 🧟 Status 👻 🛛 🗞 Maintenance 👻 | 😚 Logout 🛛 👔 Help                                          |
| DFL-800<br>B System<br>Constraints<br>Constraints | Comments                              | an interface that should be made a member                  |
| E Done                                                                                                    |                                       | 🥑 Internet                                                 |

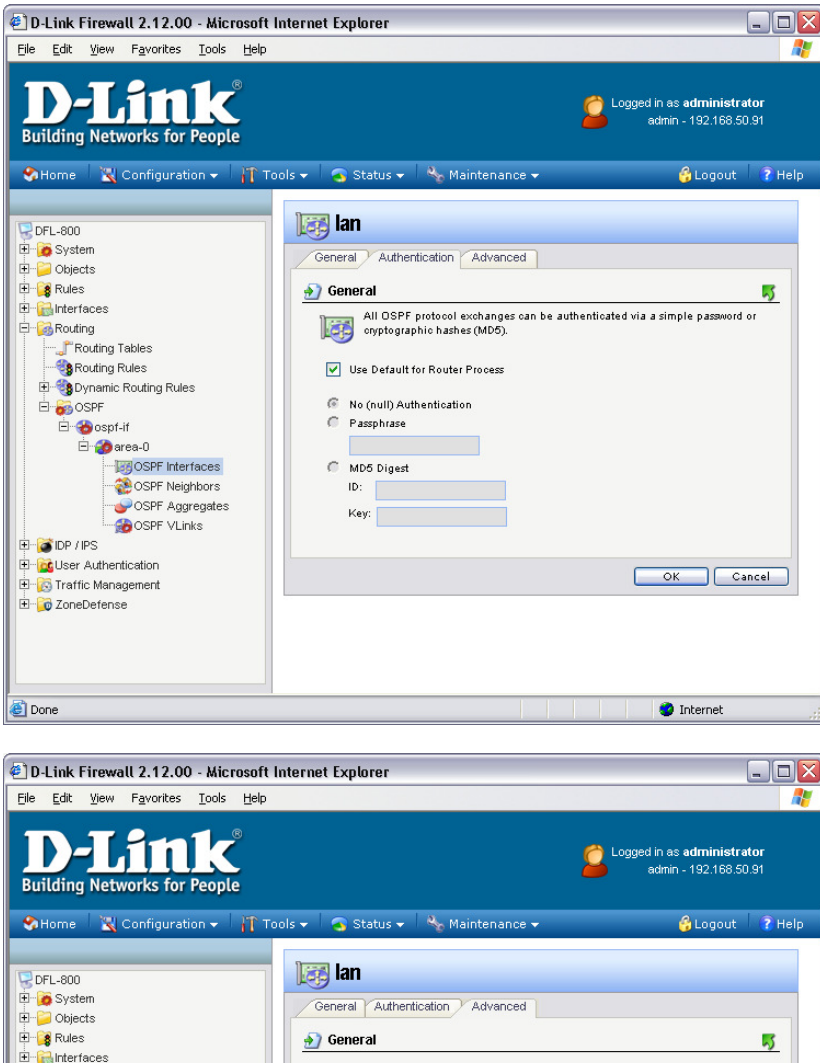

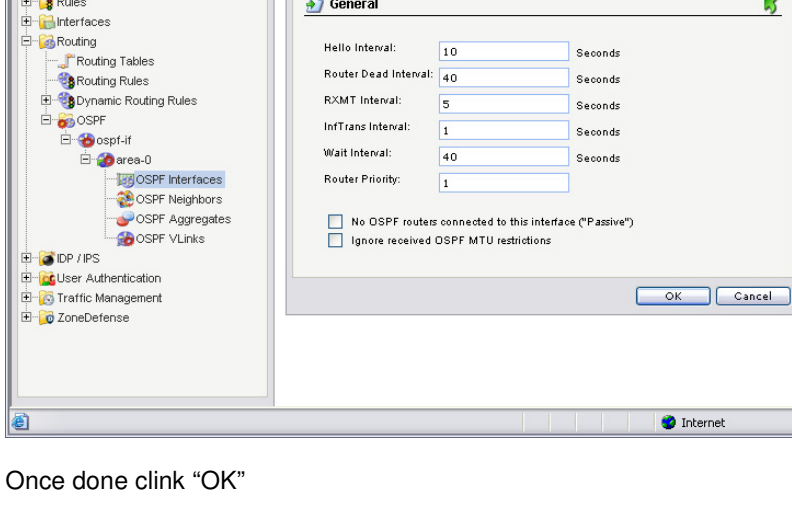

**Step 5.** Add another OSPF interface (WAN1). The screenshots below show an example of settings of the interface.

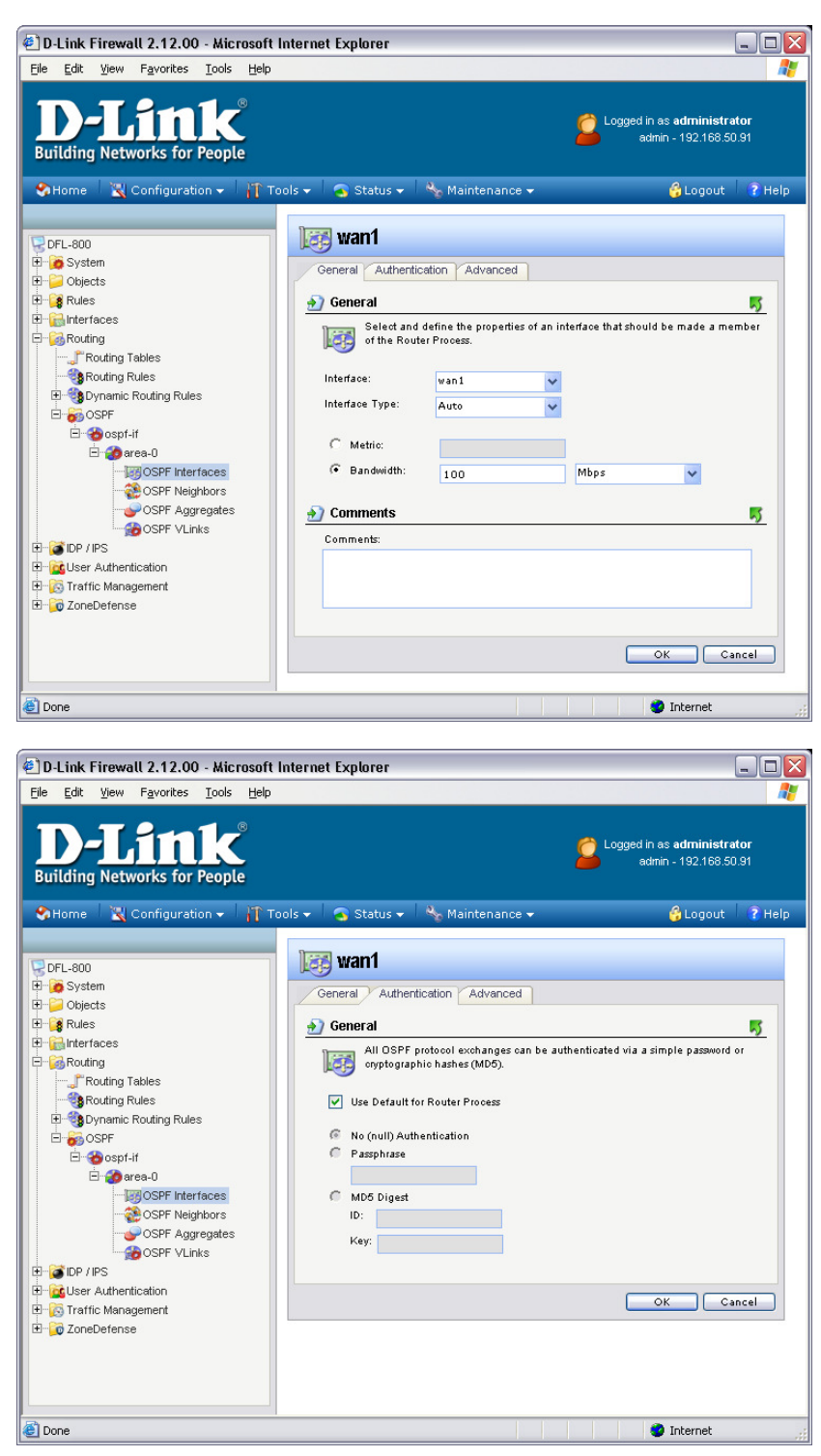

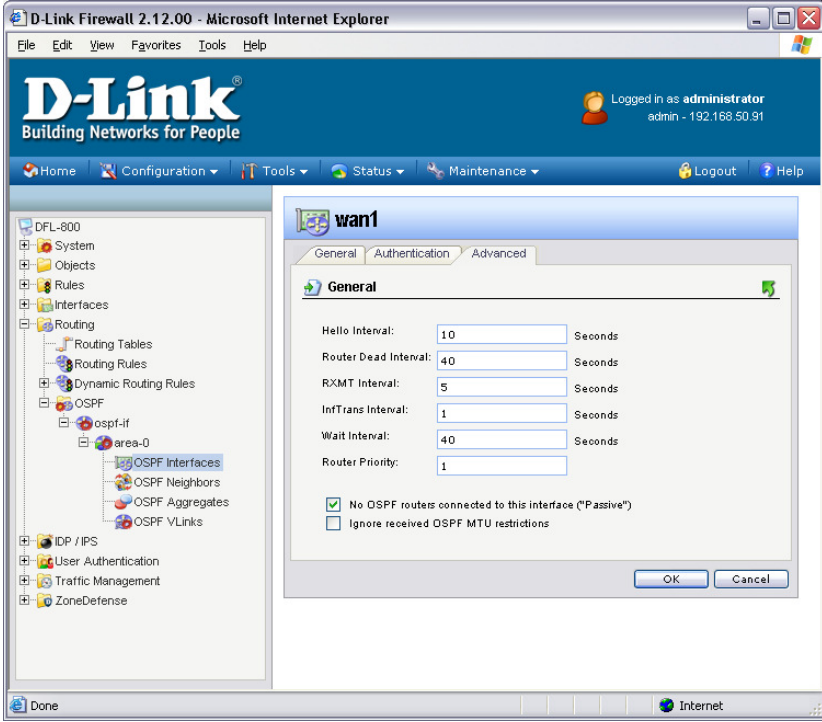

Click on "OK" when done.

Step 6. Go to Routing > Dynamic Routing Rules and add a "Dynamic routing policy rule".

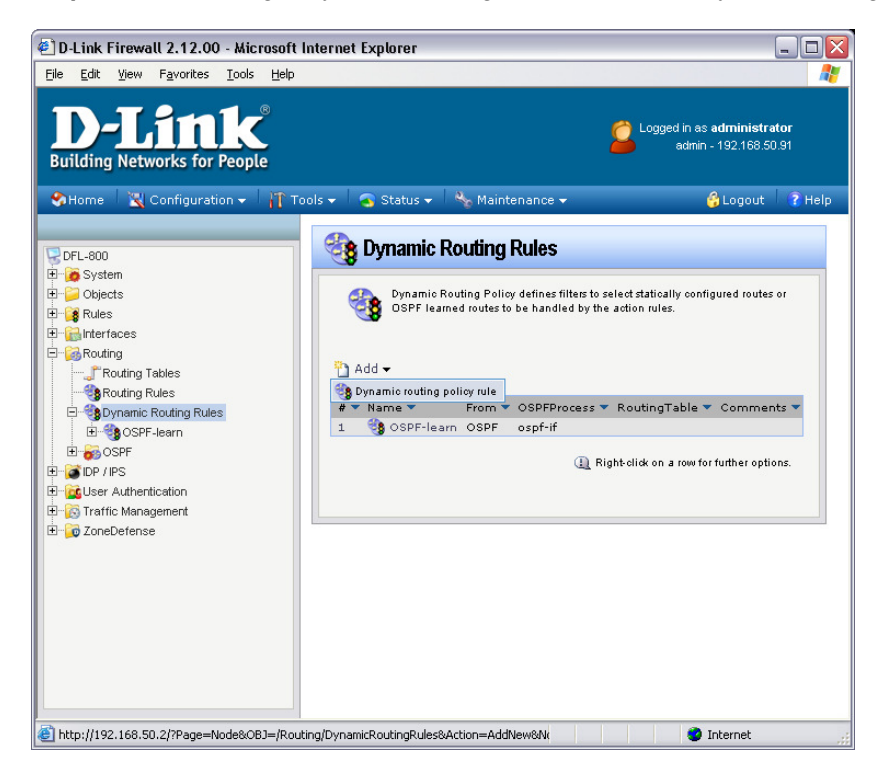

Give the new Dynamic routing rule a name (in our example we are using "OSPF-learn"). Add the OSPF router process "osfp-if" (created in Step 2) into the "Selected" field by pressing the >> button.

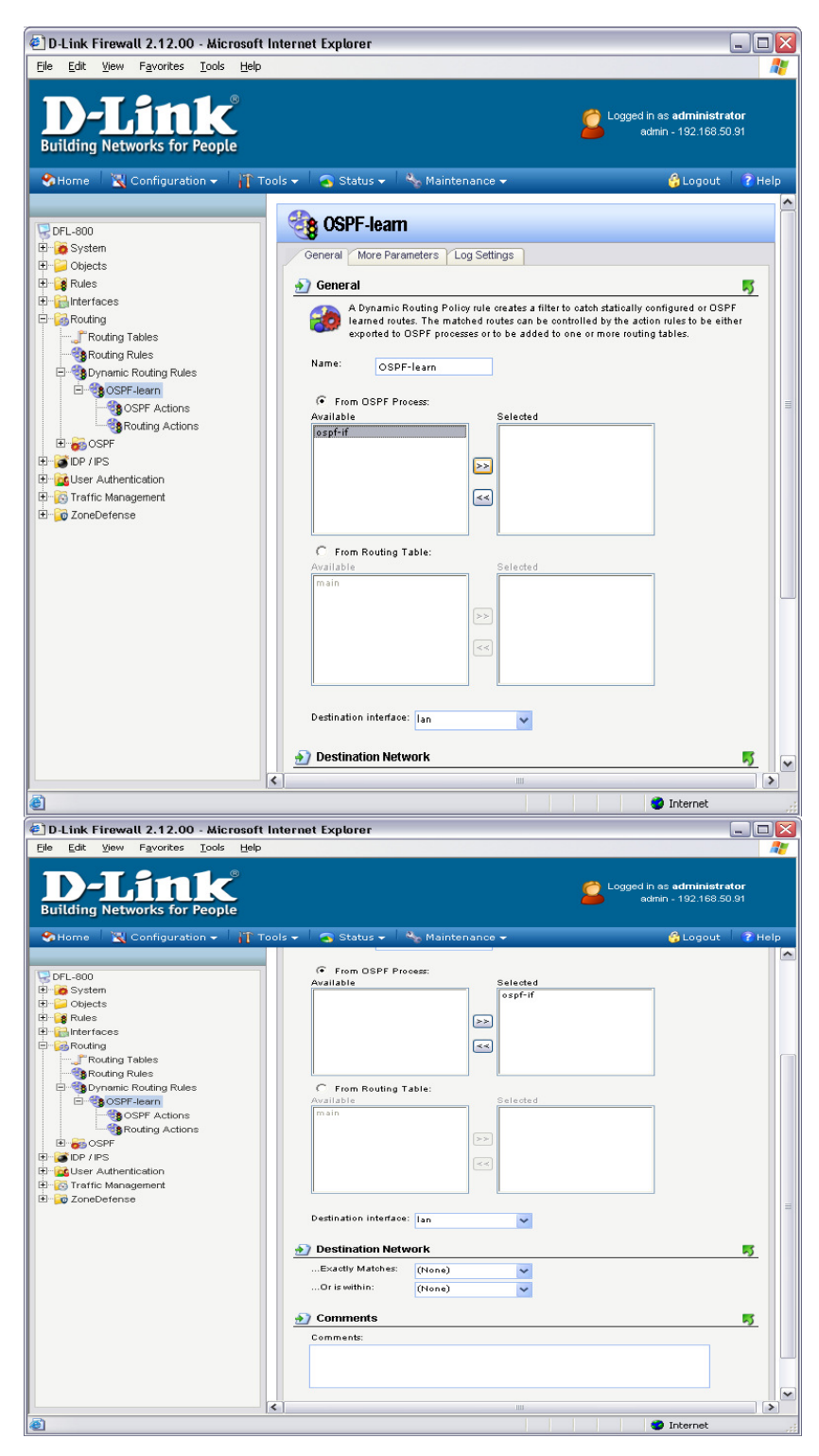

Click on "OK".

Step 7. Go to OSPF Actions and add a new "DynamicRoutingRuleExportOSPF".

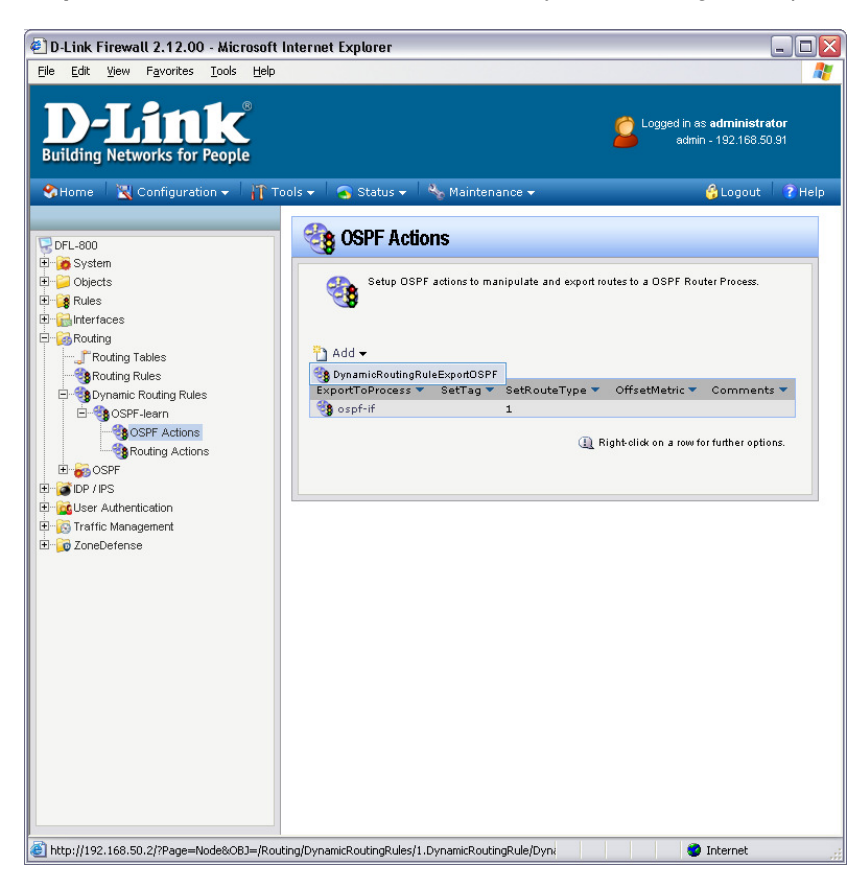

Use the settings shown in the below screenshot. Once done click "OK".

| 🐔 D-Link Firewall 2.12.00 - Microsoft I                                                                                                    | Internet Explorer                 |                                                            |
|----------------------------------------------------------------------------------------------------|-----------------------------------|------------------------------------------------------------|
| Eile Edit View Favorites Tools Help                                                                                                    |                                   |                                                            |
| <b>D-Link</b><br>Building Networks for People                                                                                                    |                                   | Logged in as <b>administrator</b><br>admin - 192.168.50.91 |
| 🛠 Home 🛛 🔣 Configuration 👻 👖 To                                                                                                    | iols 👻 💊 Status 👻 🔖 Maintenance 👻 | 😚 Logout 🛛 🤶 Help                                          |
| DFL-800  DFL-800 DFL-800 DFL-800 DF | Comments     Comments             | SPF                                                        |
| Done                                                                                                    |                                   | 💙 Internet                                                 |

**Step 8.** Go to Routing Actions and add a DynamicRoutingRuleAddRoute.

| 🕘 D-Link Firewall 2.12.00 - Microsoft I                                                                                                    | nternet Explorer                                                                                                    |
|----------------------------------------------------------------------------------------------------|----------------------------------------------------------------------------------------------------|
| <u>File Edit View Favorites Tools H</u> elp                                                                                                    |                                                                                                    |
| <b>D-Link</b><br>Building Networks for People                                                                                                   | Logged in as administrator<br>admin - 192.168 50.91                                                                                                    |
| Home Configuration - IT To                                                                                                    | ols 🗸 🔄 Status 🗸 🔧 Maintenance 👻 🦂 Logout 🛛 👔 Help                                                                                                    |
| E i i i i i i i i i i i i i i i i i i i                                                                                                    | Configure routing actions to manipulate and insert routes to one or more local routing tables.                                                                                                  |
| Routing     Routing Tables     Routing Rules     Sorp-team     Sorp-team     Sorp-team     Sorp-Actions     Routing Actions     Routing Actions | Add ▼            SpynamioRoutingRuleAddRoute             Destination ▼ OffsetMetricType2 ▼ LimitMetricFrom ▼ LimitMetricTo ▼ C             main             QL Right-click on a row for further |
| ⊕                                                                                                    |                                                                                                    |
|                                                                                                    |                                                                                                    |
|                                                                                                    |                                                                                                    |
|                                                                                                    |                                                                                                    |
|                                                                                                    | ()                                                                                                    |
| http://192.168.50.2/?Page=Node&OBJ=/Routi                                                                                                    | ng/DynamicRoutingRules/1.DynamicRoutingRule/Dyna                                                                                                    |

Add the "main" destination into the "Selected" field by pressing the >> button. Click "OK"

| D-Link Firewall 2.12.00 - Microsoft<br><u>File Edit View Fa</u> vorites <u>Tools H</u> elp                                                                                                    | Internet Explorer                                                                                                    |
|----------------------------------------------------------------------------------------------------|----------------------------------------------------------------------------------------------------|
| <b>D-Link</b><br>Building Networks for People                                                                                                    | Logged in as <b>administrator</b><br>admin - 192.168.50.91                                                                                                    |
| OFFICE       Configuration        Image: Top of the set of the set of th | cols Status     Orneral     Proxy ARP     Orneral     Poxy ARP     Conneral     Selected     Destination:     Available     Selected     Offset Metric:     Offset Metric:     Offset Metric:     Offset Metric:     Offset Metric:     Offset Metric:     Offset Metric:     Output:     Selected     main     Offset Metric:     Offset Metric:     Offset Metric:     Conneents     Conneents     Conneents     Own entric     OK     Conneents     OK     Conneents     OK     Conneents     OK     Conneents     OK |
| e                                                                                                    | 🥑 Internet                                                                                                    |

Step 9. Save the new configuration. In the top menu bar click on Configuration and select "Save and Activate".

| <b>D-Link</b><br>Building Networks for People                                                                         |                                                                                                    | Logged in as administrator<br>admin - 192.168.1.115                                                                                                    |
|----------------------------------------------------------------------------------------------------|----------------------------------------------------------------------------------------------------|----------------------------------------------------------------------------------------------------|
| Home Configuration - /<br>Save and Activate<br>DEL-210<br>Discard Changes<br>View Changes<br>View Changes             | Tools • 🦳 Status • 🦂 Maintenance •                                                                                                    | 🖨 Logout 🛛 🕄 Hel                                                                                                    |
| B) G Rules<br>B) Contractacs<br>B) B Routing<br>D I S DP / IPS<br>B) G User Authentication<br>B) G Traffic Management | Implementation         System Science           Model:         DFU-210           System Time:         2007/10-28 00:19:33           Uptime:         0 days, 00 45 46           Configuration:         Version 2           Table System Science         21:20 04-1977           April 2:20 04-1977         April 2:200 4-1977           Lark Retar:         Unknown scien (thuidown bit is empty)           LoP Signature:         Law coded 20090-4:04 00 7:18:07 | Resolution         0%           CPU Load:         0%           RAM:         31 / 128 MB           Connections:         2 / 12000           IPaec:         0 / 100           PPP:         0 / 100           VLAN:         0 / 8           Rules:         5 / 500 |
|                                                                                                    | CPU load over the past 24 hours 100% 50% 24 hrs ago now                                                                                                    | State table usage over the past 24 hours 20 10 0 24 hs ago now                                                                                                    |

Click on OK to confirm the new settings activation:

| D-Link<br>Building Networks for People |                                                                                                    | Logged in as administrator<br>admin - 192.168.1.115 |
|----------------------------------------|----------------------------------------------------------------------------------------------------|-----------------------------------------------------|
| ↔Home Configuration → ↑↑               | Tools •   Status •   % Maintenance •                                                                                                    | 🖨 Logout 🛛 🔋 Help                                   |
|                                        | Are you sure you want to save the configuration?<br>An administrator needs to log in within 30 seconds to verify the new configuration. Otherwise the unit<br>out, and revert to its previous configuration.<br>Click here to edit the configuration verification timeout: | will assume that you accidentally locked yourself   |
| IIIIIII Iramo wanagement               |                                                                                                    | OK Cancel                                           |

Wait 15 seconds for the Firewall to apply the new settings.